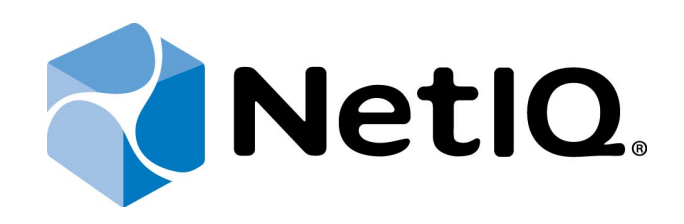

# NetIQ Advanced Authentication Framework

**SMS Authentication Provider User's Guide** 

Version 5.1.0

# Table of Contents

|                                                                                             | 1  |
|---------------------------------------------------------------------------------------------|----|
| Table of Contents                                                                           | 2  |
| Introduction                                                                                | 3  |
| About This Document                                                                         | 3  |
| Managing SMS Authenticator                                                                  | 4  |
| Microsoft Windows 7/Microsoft Windows Server 2008 R2                                        | 4  |
| Microsoft Windows 8.1/Microsoft Windows Server 2012                                         | 7  |
| Enrolling SMS Authenticator                                                                 | 9  |
| Re-enrolling SMS Authenticator1                                                             | 12 |
| Testing SMS Authenticator1                                                                  | 14 |
| Removing SMS Authenticator1                                                                 | 16 |
| Logon with SMS Authenticator                                                                | 17 |
| Troubleshooting                                                                             | 19 |
| Cannot Enroll SMS Authenticator                                                             | 19 |
| Failed To Lookup User Phone Number from Active Directory Domain                             | 20 |
| SMS Message Is Not Received While Trying To Authenticate Using SMS Authentication Provider2 | 21 |
| Index2                                                                                      | 22 |
| Glossary                                                                                    | 23 |

# Introduction

### **About This Document**

# **Purpose of the Document**

This SMS Authentication Provider User's Guide is intended for all user categories and describes how to use the client part of NetIQ Advanced Authentication Framework solution. In particular, it gives instructions as for how to manage SMS type of authentication.

For more general information on NetlQ Advanced Authentication Framework <sup>™</sup> and the authentication software you are about to use, see NetlQ Advanced Authentication Framework – Client User's Guide.

Information on managing other types of authenticators is given in separate guides.

### **Document Conventions**

**Warning.** This sign indicates requirements or restrictions that should be observed to prevent undesirable effects.

**Important notes.** This sign indicates important information you need to know to use the product successfully.

🛈 Notes. This sign indicates supplementary information you may need in some cases.

Tips. This sign indicates recommendations.

- Terms are italicized, e.g.: *Authenticator*.
- Names of GUI elements such as dialogs, menu items, buttons are put in bold type, e.g.: the **Logon** window.

# **Managing SMS Authenticator**

In this chapter:

- Microsoft Windows 7/Microsoft Windows Server 2008 R2
- Microsoft Windows 8.1/Microsoft Windows Server 2012

Microsoft Windows 7/Microsoft Windows Server 2008 R2

Authenticator management options are available in the Authenticators window.

**D** The **Authentication Wizard** window is shown at system start if there are no enrolled authenticators.

To open the Authenticators window from Control Panel:

• In classic view of Control Panel select NetIQ Credentials item.

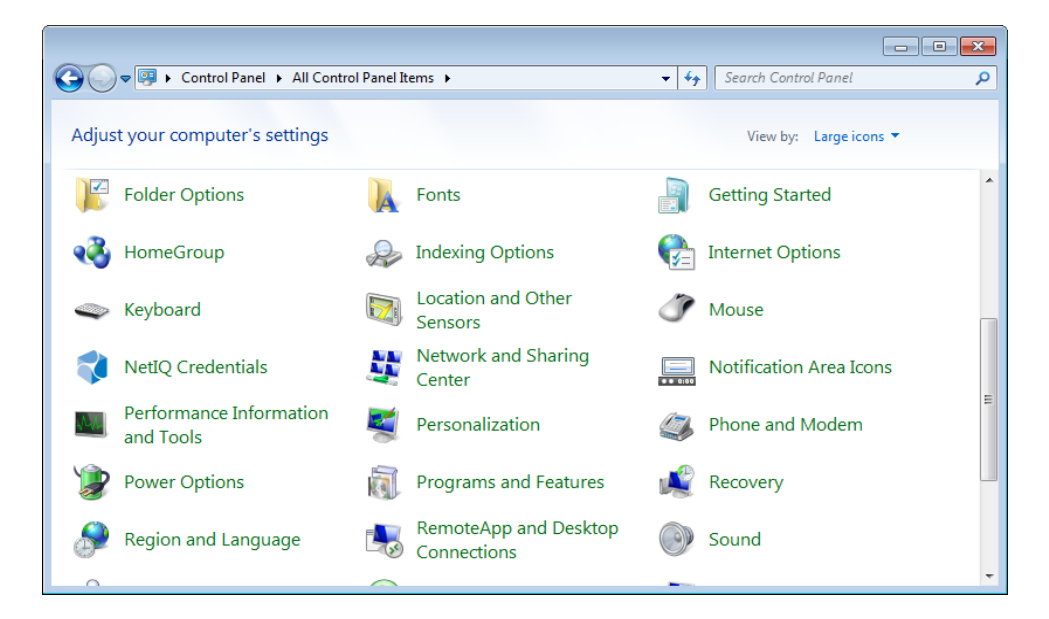

In Control Panel by categories select User Accounts > NetIQ Credentials.

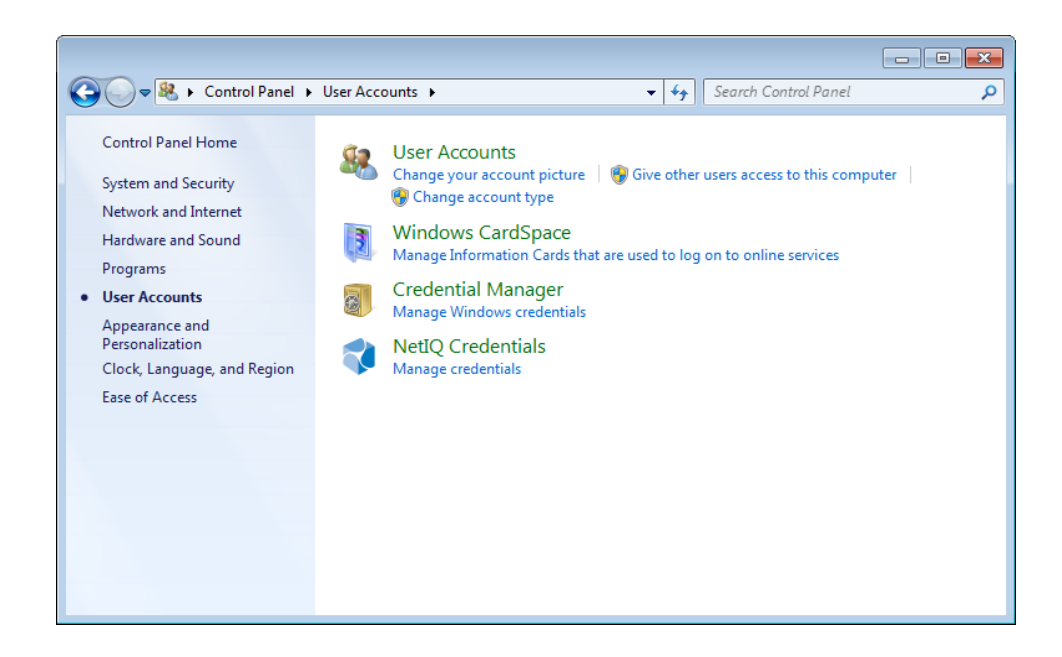

To open Authenticators window, user should undertake authorization procedure:

1. In the **Authorization** window, choose authentication method.

Solution If there are no enrolled authenticators, then the only way to get authorized is **By password**. Otherwise, authentication by password will make enrollment unavailable (i.e. the button **Enroll**, **Re-enroll** and **Remove** will be greyed out).

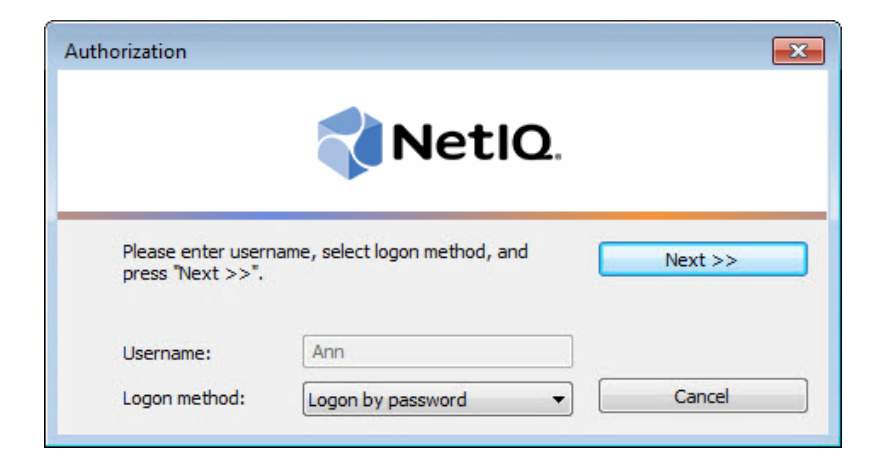

2. Get authenticated with the selected method.

3. Once you are authenticated, page for managing authenticators is opened.

| AUTHASAS\Ann Authent                 | icators                          | ×                   |
|--------------------------------------|----------------------------------|---------------------|
|                                      | 📢 NetlQ.                         |                     |
| Use Enroll, Re-Enral authenticators. | roll and Remove buttons to manag | ge the list of your |
|                                      |                                  | Re-Enroll           |
|                                      |                                  | Remove              |
|                                      |                                  | Test                |
|                                      |                                  | Close               |

### Microsoft Windows 8.1/Microsoft Windows Server 2012

Authenticator management options are available in the **Authenticators** window.

The **Authentication Wizard** window is shown at system start if there are no enrolled authenticators.

To open the Authenticators, in the Search menu select Apps > NetIQ Advanced Authentication Framework....

| Apps                             | 5                            |                         |
|----------------------------------|------------------------------|-------------------------|
| DAEMON Tools Lite                | Windows Accessories          | Steps Recorder          |
| DAEMON Tools<br>Lite             | Caiculator                   | Sticky Notes            |
| SPTD Setup                       | Character Map                | Windows Fax and<br>Scan |
| Microsoft Office                 | Math Input Panel             | Windows Journal         |
| F.A.Q.                           | Notepad                      | Windows Media<br>Player |
| Microsoft Word 2010              | 🧭 Paint                      | WordPad                 |
| NetlQ Advanced Authenti          | Remote Desktop<br>Connection | XPS Viewer              |
| NetlQ Advanced<br>Authentication | Snipping Tool                | Windows Ease of Access  |
|                                  | Sound Recorder               | Magnifier               |

To open **Authenticators** window, user must undertake authorization procedure.

1. In the **Authorization** window, choose authentication method.

If there are no enrolled authenticators, then the only way to get authorized is **By password**. Otherwise, authentication by password will make enrollment unavailable (i.e. the button **Enroll**, **Re-enroll** and **Remove** will be greyed out).

|                                                     | Authorization                  |         |
|-----------------------------------------------------|--------------------------------|---------|
|                                                     | NetlQ.                         |         |
|                                                     |                                |         |
| Please enter usern<br>press "Next >>".              | name, select logon method, and | Next >> |
| Please enter usern<br>press "Next >>".<br>Username: | Ann                            | Next >> |

- 2. Get authenticated with the selected method.
- 3. Once you are authenticated, page for managing authenticators is opened.

| AUTH                                    | HASAS\Ann Authentic        | cators ×            |  |
|-----------------------------------------|----------------------------|---------------------|--|
| 📢 NetlQ.                                |                            |                     |  |
| Use Enroll, Re-Enroll a authenticators. | and Remove buttons to mana | ge the list of your |  |
| Comment                                 | Туре                       | <u>E</u> nroll      |  |
|                                         |                            | <u>R</u> e-Enroll   |  |
|                                         |                            | <u>R</u> emove      |  |
|                                         |                            |                     |  |
|                                         |                            |                     |  |
|                                         |                            | <u>T</u> est        |  |
|                                         |                            | Close               |  |

### **Enrolling SMS Authenticator**

So This operation may be forbidden by NetlQ administrator. In such cases the **Enroll** button in the **Authenticators** window is greyed out.

NetIQ administrator defines the maximum number of authenticators you can have which means you cannot enroll any more authenticators once you have reached the limit.

SMS authentication provider's version 1.0.11 and earlier is not compatible with SMS authentication provider's version 1.0.12 and newer.

To enroll a SMS authenticator:

1. Click the **Enroll** button in the **Authenticators** window.

| AUTHASAS\Ann Authenti                 | cators                         | ×                    |
|---------------------------------------|--------------------------------|----------------------|
| NetIQ.                                |                                |                      |
| Use Enroll, Re-Enr<br>authenticators. | oll and Remove buttons to mana | age the list of your |
| Comment                               | Туре                           | Enroll               |
|                                       |                                | Re-Enroll            |
|                                       |                                | Remove               |
|                                       |                                |                      |
|                                       |                                |                      |
|                                       |                                | Test                 |
|                                       |                                |                      |

2. When the **Enroll Authenticator** window appears, select **SMS** from the **Type** drop-down menu, click **Enroll**.

| Enroll Authenticator                                                                                                |                                 | <b>—</b>       |
|----------------------------------------------------------------------------------------------------|---------------------------------|----------------|
|                                                                                                    | 📢 NetlQ.                        |                |
| Type:                                                                                                    | SMS 🔻                           | Enroll         |
| <after enrollment="" is<="" it="" td=""><td>recommended to specify comment&gt;</td><td>Save<br/>Cancel</td></after> | recommended to specify comment> | Save<br>Cancel |

3. Control is passed to the **Enroll Authenticator** window. Entering commentary is optional. Click **Save**.

| Enroll Authenticator    |          | <b>—</b>       |
|-------------------------|----------|----------------|
|                         | 📢 NetlQ. |                |
| Type:                   | SMS 🔻    | Enroll         |
| Comment:<br>SMS message |          | Save<br>Cancel |

😢 Entering and editing comments may be forbidden by the system administrator.

4. A new authenticator is created and is visible in the list of authenticators in the **Authenticators** window.

| UTHASAS\Ann Authentic                   | ators                        | <b>—</b>              |
|-----------------------------------------|------------------------------|-----------------------|
|                                         | 📢 NetlO                      | <b>)</b> .            |
| Use Enroll, Re-Enrol<br>authenticators. | II and Remove buttons to mar | nage the list of your |
| Comment                                 | Туре                         | Enroll                |
| SMS message                             | SMS                          | Re-Enroll             |
|                                         |                              | Remove                |
|                                         |                              |                       |
|                                         |                              |                       |
|                                         |                              | Test                  |
|                                         |                              | Close                 |

# **Re-enrolling SMS Authenticator**

So This operation may be forbidden by NetIQ administrator. In such cases the **Re-Enroll** button in the **Authenticators** window is greyed out.

In order to re-enroll a created SMS authenticator:

1. Select **SMS** in the list of authenticators, click **Re-Enroll** in the **Authenticators** window.

| UTHASAS\Ann Authentic                  | ators                        | <b>×</b>              |
|----------------------------------------|------------------------------|-----------------------|
|                                        | <b>Net</b> IQ                | <b>)</b> .            |
| Use Enroll, Re-Enro<br>authenticators. | Il and Remove buttons to man | hage the list of your |
| SMS message                            | SMS                          | Erroll                |
|                                        |                              | Remove                |
|                                        |                              | Test                  |

2. Click Re-Enroll in the Re-Enroll Authenticator window.

| Re-Enroll Authenticator | NetlQ. |                |
|-------------------------|--------|----------------|
| Type:<br>Comment:       | SMS 🔻  | Re-Enroll      |
| SMS message             |        | Save<br>Cancel |

3. Click Save in the Re-Enroll Authenticator window.

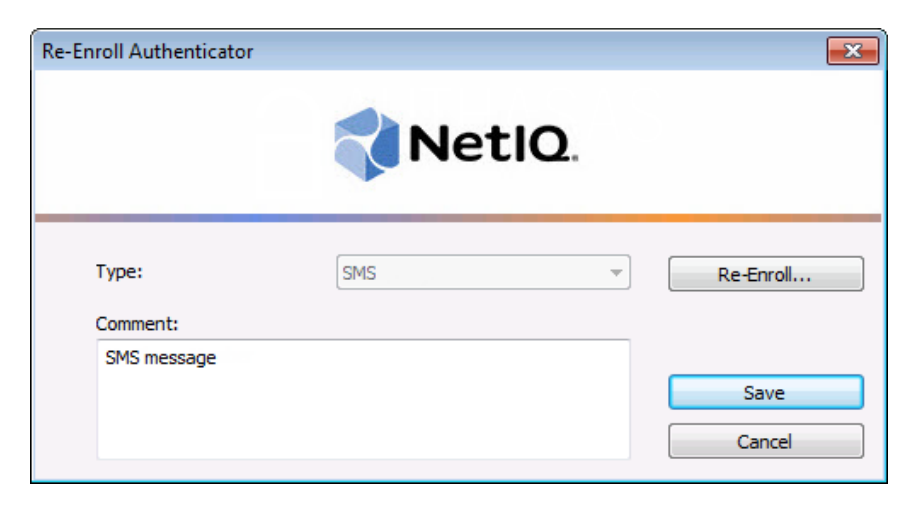

# Testing SMS Authenticator

To test a created SMS authenticator:

1. Click Test in the Authenticators window.

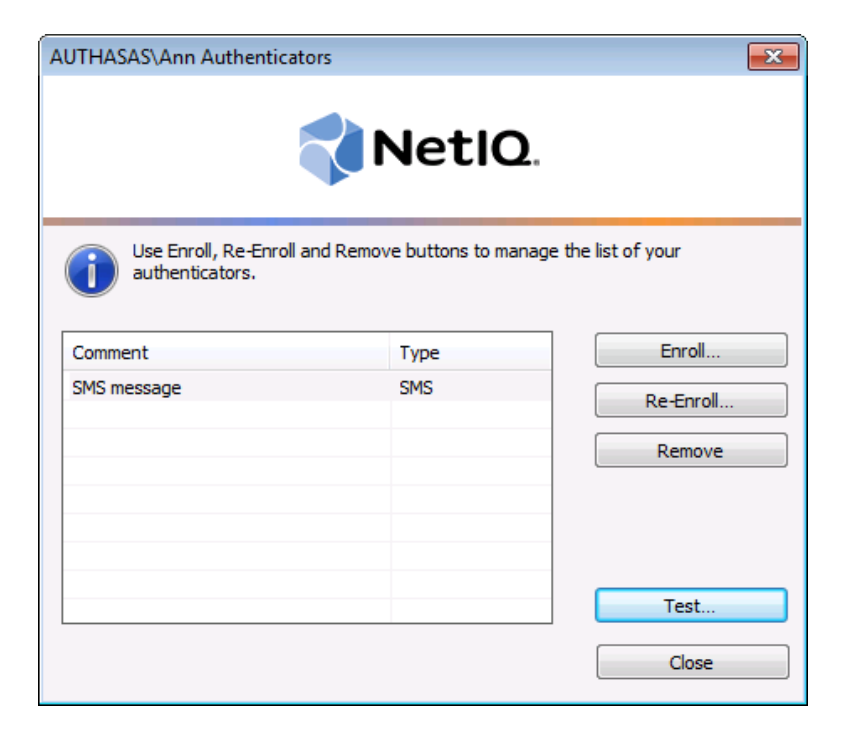

2. The SMS Logon window will be displayed. Enter your domain password. Click Next.

| SMS Logon             |            | ×      |
|-----------------------|------------|--------|
| Domain Password       |            |        |
| Provide the user Doma | n Password |        |
|                       | Next       | Cancel |

3. Enter One-Time Password from a new SMS message that was sent to your phone. Click **Next**.

| SMS Logon                           |                                |              |         |          |          | ×  |
|-------------------------------------|--------------------------------|--------------|---------|----------|----------|----|
| OTP Passv<br>Please che<br>Password | vord<br>ck a new Sł<br>from it | MS on your p | hone ar | nd enter | One-Time |    |
|                                     |                                |              |         | Next     | Canc     | el |

4. When a confirmation message saying: "Authenticators match" appears, click **OK**.

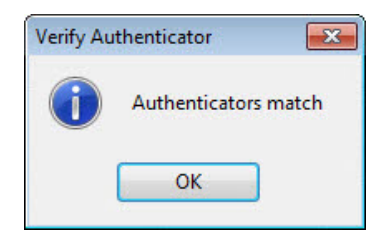

5. When authenticators do not match an error message appears. Click **OK**.

| Verify Au    | thenticator 🛛 💽             |
|--------------|-----------------------------|
| $\bigotimes$ | Authenticators do not match |
|              | ОК                          |

### **Removing SMS Authenticator**

This operation may be forbidden by the NetlQ administrator. In such cases the **Remove** button in the **Authenticators** window is greyed out.

If you are allowed to remove your authenticator, do not do this just because you do not like your current authenticator. Instead, you can re-enroll it (see <u>Re-enrolling\_SMS\_Authenticator</u>).

Lo not remove the only authenticator you have. If you have no authenticators, you can log on with your password only. If a random password was generated for your account and you have removed the only authenticator, you cannot log on in any way.

NetlQ Advanced Authentication Framework<sup>™</sup> prevents you from accidentally removing your only authenticator by showing the following dialog:

| Remove | Authenticator                                                                                                    |
|--------|----------------------------------------------------------------------------------------------------|
| ?      | You have only one enrolled authenticator which you are about to remove. After the last enrolled authenticator is removed, you will be able to log on system only by using password. In case you do not remember your account password, you will not be able to log on. Do you want to continue? |

If you removed the only authenticator and do not know your password, contact the system administrator.

# Logon with SMS Authenticator

To log on using SMS authentication provider:

- 1. Start your computer. From logon screen, press [Ctrl]+[Alt]+[Del].
- 2. If you want to select another user, click Switch User.
- 3. Select your user name if available or click **Other User**.
- 4. Type your user name (not needed unless **User** has been already selected).
- 5. Select **SMS** as a logon method.

6. Enter your domain password to the password text holder. Click icon or press **Enter** to continue.

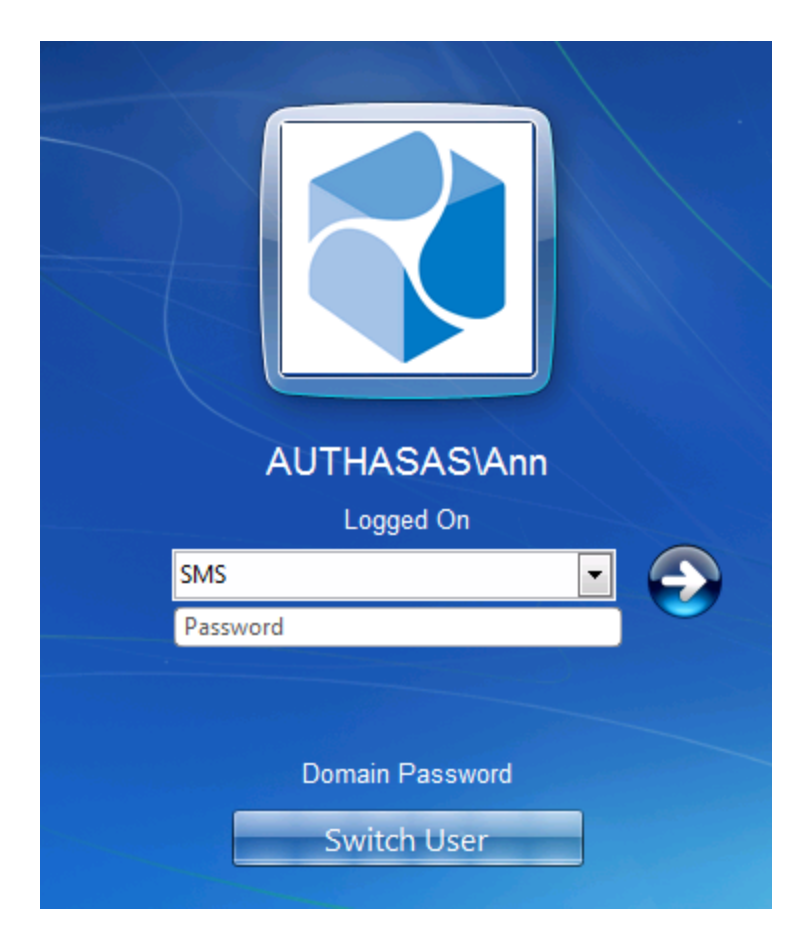

7. Enter One-Time Password (from a new SMS message that was sent to your mobile phone) to the password text holder. Click icon or press **Enter** to continue.

| SMS                                          |
|----------------------------------------------|
| Password                                     |
| Enter One-Time Password from SMS Switch User |

8. Authentication using SMS authentication provider will be executed.

# Troubleshooting

This chapter provides solutions for known issues. If you encounter any problems that are not listed here, please contact the technical support service.

In this chapter:

- Cannot Enroll SMS Authenticator
- Failed To Lookup User Phone Number from Active Directory Domain
- <u>SMS Message Is Not Received While Trying To Authenticate Using SMS Authentication</u>
   <u>Provider</u>

### **Cannot Enroll SMS Authenticator**

#### **Description:**

Authenticator is not enrolled because:

- a. The **Type** list in the **Enroll Authenticators** window is empty or SMS authenticator type is absent.
- b. The Enroll button in the Authenticators window is greyed out.

#### Cause:

- a. The SMS authenticator type is not supported (no proper authentication provider is installed).
- b. The operation is forbidden or you have reached the limit on authenticators number.

#### Solution:

- a. Contact NetlQ administrator.
- b. No authenticators can be added. For more information, contact NetlQ administrator.

# Failed To Lookup User Phone Number from Active Directory Domain

#### **Description:**

While enrolling SMS authenticator, the following SMS enrollment error stating that it has failed to it has failed to lookup user's telephone number from Active Directory domain is displayed:

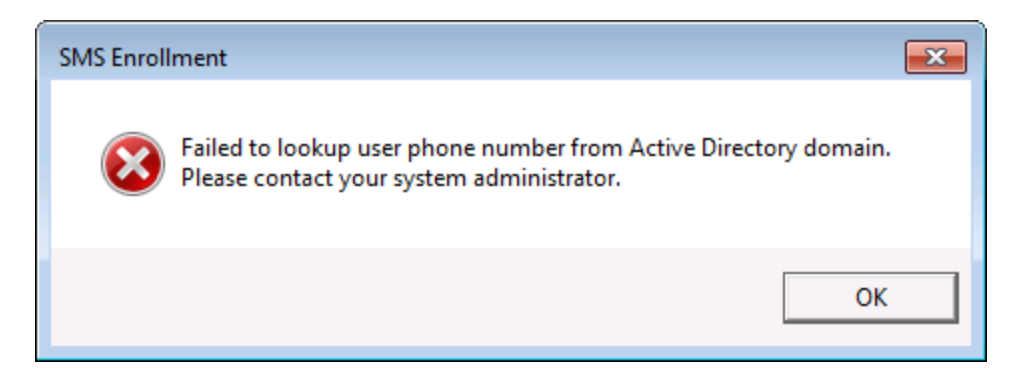

#### Cause:

Telephone number is not specified in the user's profile.

#### Solution:

Please, ask NetlQ administrator to specify the correct user's telephone number.

# SMS Message Is Not Received While Trying To Authenticate Using SMS Authentication Provider

#### **Description:**

SMS authenticator is enrolled but SMS message containing One-Time Password is not received while trying to authenticate.

#### Cause:

Incorrect telephone number may be specified in user's profile.

#### Solution:

Please, ask NetlQ administrator to verify the correctness of the specified telephone number in user's profile in Active Directory Users and Computers.

# Index

|                                                                                                    | Α |
|----------------------------------------------------------------------------------------------------|---|
| Active Directory 20-21<br>Authentication 1, 3-4, 7, 16, 18<br>Authenticator 3-4, 7, 9, 12, 14, 16, 19 |   |
| Client 2                                                                                              | C |
| Control 4, 10                                                                                         | _ |
| Enroll 5, 7, 12, 19                                                                                   | E |
| Lagan 2 14 17                                                                                         | L |
| Logon 3, 14, 17                                                                                       | м |
| Message 19, 21                                                                                        | P |
| Password 14, 18, 21                                                                                   | • |
| Re-enroll 5, 7                                                                                        | R |
| Remove 5, 7, 16                                                                                       | U |
| User 1, 4, 17, 19-20                                                                                  | U |
|                                                                                                    | W |
| Windows 7 4<br>Windows 8 4, 7                                                                         |   |
| ·                                                                                                    |   |

# Glossary

#### M

My Term My definition